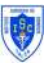

## Asignatura: "TECNOLOGÍA"; Profesora: Marcela Berríos C;Cursos: 1<sup>ros</sup> años;Fecha: Marzo 2020

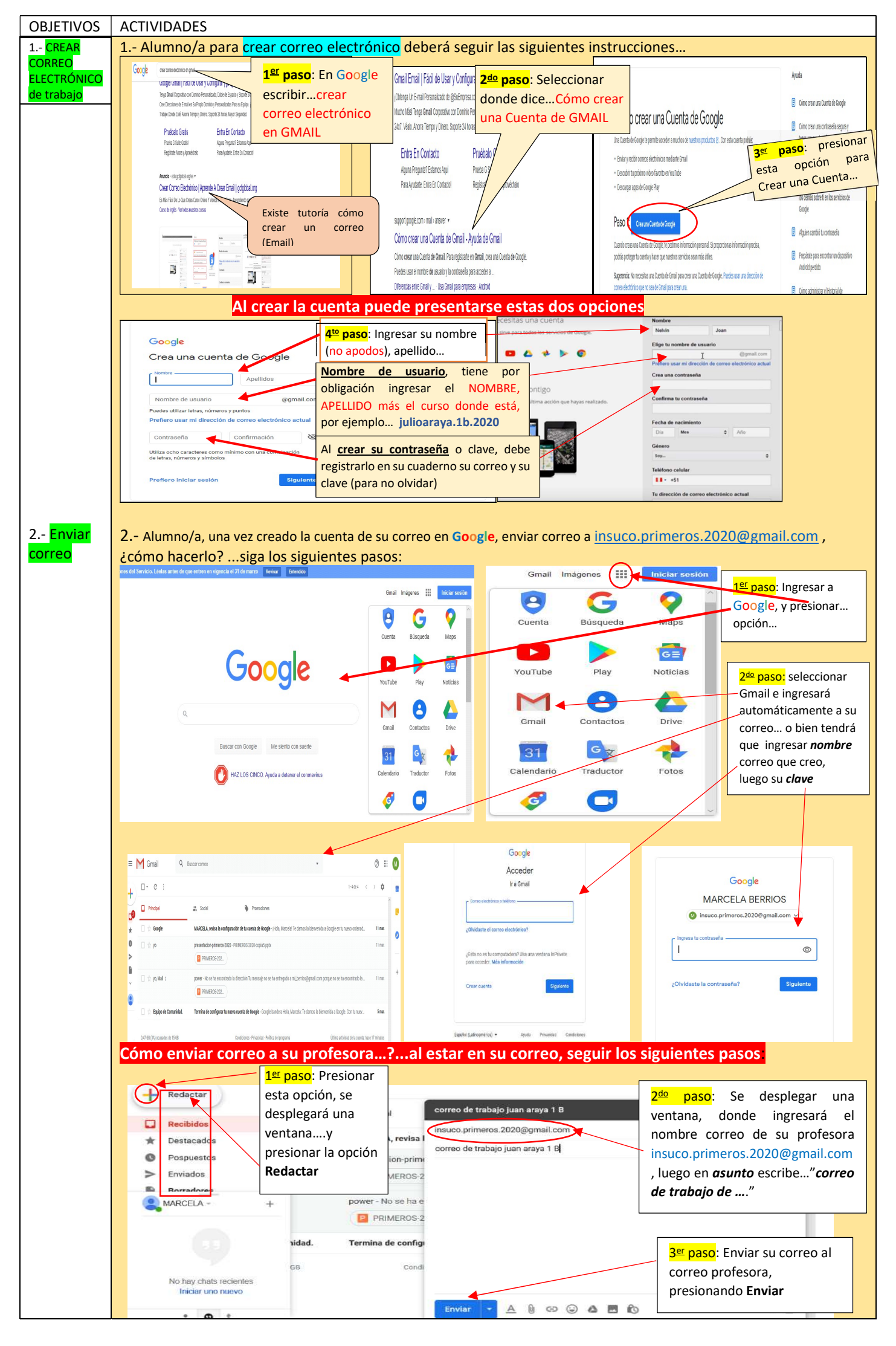